# ANCESTRYSNPMINER MANUAL

AncestrySNPminer is a simple yet powerful preprocessing web based application, which is capable of mining millions of SNPs useful in ancestry and admixture mapping using multiple filters at a time. The power of this technique relies on mining ancestry informative markers (AIMs) between 66 different combinations of populations in HapMap database and 2809 different combinations of populations in Human Genome Diversity Project data to infer ancestry along the chromosomes of admixed individuals.

| Cincinnati                                        | AncestrySNPmi                                                                                     | ner                                      |
|---------------------------------------------------|---------------------------------------------------------------------------------------------------|------------------------------------------|
| Home Dire                                         | octory Manual                                                                                     | FAQ Feedback H                           |
| Attributes:                                       | Select                                                                                            | Database:                                |
| Gene Information                                  | • НарМар                                                                                          | OHGDP-CEPH                               |
| Gene Symbol                                       | O User-defined input                                                                              | 1000 Genomes                             |
| Gene Description                                  | Text Query (optional)                                                                             | Position Query (optional)                |
| Gene Associated Info                              | ○ SNPs ○ Genes                                                                                    |                                          |
| O EnsemblGeneID                                   |                                                                                                   | Start                                    |
| <ul> <li>Functinal classification</li> </ul>      |                                                                                                   | End                                      |
| SNP category                                      |                                                                                                   |                                          |
| Affymetrix 6.0                                    | Population 1                                                                                      | Population 2*                            |
| Illumina 1M                                       | ASW: African American (Southwest USA)                                                             | ASW                                      |
| <ul> <li>Consequence to<br/>Transcript</li> </ul> | CEU: European American (CEPH)<br>CHB: Chinese (Beijing, China)<br>CHD: Chinese (Denver, Colorado) | CEU<br>CHB<br>CHD                        |
| O Sequence Variation                              | GIH: Gujarati Indians (Houston, Texas)<br>JPT: Japanese (Tokyo, Japan)                            | GIH<br>JPT                               |
| Gene Ontology                                     | LWK: Luhya (Webuye, Kenya)                                                                        | - LWK -                                  |
| GO Function                                       | Chro                                                                                              | mosome                                   |
| GO Process                                        | chromosome 1<br>chromosome 2                                                                      | 0                                        |
| GC Component                                      | chromosome 4<br>chromosome 5                                                                      |                                          |
|                                                   | chromosome 6<br>chromosome 7                                                                      | ×.                                       |
|                                                   | Measures of Mar                                                                                   | ker Informativeness                      |
|                                                   | Delta >=                                                                                          | F <sub>ST</sub> >=                       |
|                                                   | 0 0.30 € 0.60 0.90<br>custom value:                                                               | O O.25 O.40 O.75<br>custom value:        |
|                                                   | FIC>=                                                                                             | SIC>=                                    |
|                                                   | ⊙0 ○1.0 ○ 2.0 ○ 3.0                                                                               | ⊙0 ○0.30 ○ 0.60 ○ 0.90                   |
|                                                   | custom value:                                                                                     | custom value:                            |
|                                                   | In >=                                                                                             | Composite Measure <=                     |
|                                                   | ● 0 ○ 0.30 ○ 0.60 ○ 0.90<br>custom value:                                                         | ○ 0 ○ 0.30 ○ 0.60 ⊙ 1.0<br>custom value: |
|                                                   | Spacing bet                                                                                       | tween markers                            |
|                                                   | ;                                                                                                 | OR custom value:                         |
|                                                   | Download                                                                                          | l File Format                            |
|                                                   | <ul> <li>Tab-delim</li> </ul>                                                                     | ited text OExcel                         |
|                                                   | 0                                                                                                 | utput                                    |
|                                                   | D                                                                                                 | isplay                                   |
|                                                   | Do                                                                                                | wnload                                   |
|                                                   |                                                                                                   |                                          |

# Steps to use AncestrySNPminer:

# Login page:

User has to sign-in with their email-id in order to access AncestrySNPminer application.

| Ci<br>Ci<br>Cha | ncinnati<br>hildren's <sup>.</sup><br>nge the outcome <sup>.</sup> | Ancest                                                      | rySNPminer               |  |
|-----------------|--------------------------------------------------------------------|-------------------------------------------------------------|--------------------------|--|
|                 | Login pag                                                          | e                                                           |                          |  |
|                 | Please sign ir<br>Otherwise ple                                    | if you have already registered to the sit<br>ease register! | te.                      |  |
|                 | Already regis<br>Email addres                                      | tered? SIGN IN                                              | Not yet registered?      |  |
|                 |                                                                    | Login to the site                                           | HERE                     |  |
|                 |                                                                    | This page ha                                                | as been viewed 313 times |  |

First time users need to register by filling out a quick registration form.

| Cincinnati<br>Children's<br>change the outcome    | AncestrySNPminer  |  |
|---------------------------------------------------|-------------------|--|
|                                                   | Login Page        |  |
|                                                   | Registration Page |  |
| Name<br>EmailAddress<br>Affiliation<br>Department | Register          |  |

#### 1. Select Database:

HapMap and HGDP-CEPH Human Genome Diversity Project are the databases available with AncestrySNPminer application. User-defined input allows user to upload the two ancestry population files of choice. We have future plans to include 1000 Genomes Project database.

|                            | Select Database: |
|----------------------------|------------------|
| <ul> <li>НарМар</li> </ul> | ⊖HGDP-CEPH       |
| ○User-defined input        | 01000 Genomes    |

#### 2. Text Query (Optional):

User can type in or copy-paste the SNP ID's or Gene Symbols separated by a new line. *Note:* For Query through Genes select Genes option. For query through SNPs select SNPs.

| Text Query (optional) |
|-----------------------|
| ○ SNPs ○ Genes        |
|                       |
|                       |
|                       |

#### 3. Position Query (Optional):

Position Query allows the user to mine SNPs near a region of interest by specifying the start position and end position of the chromosome. For example, below is the position query that returns all the records of SNPs present between start position 10905506 and end position 238767839 in the selected populations and chromosomes.

|   | Position Query (optional) |  |
|---|---------------------------|--|
| _ |                           |  |
|   | Start                     |  |
|   | End                       |  |

#### 4. Choose Populations:

User has to select any two populations to retrieve Ancestry Informative Markers.

#### HapMap:

The web interface allows the user to select 66 different combinations of populations. In the below snapshot populations CEU and YRI are selected.

| Population 1                           | Population 2 |
|----------------------------------------|--------------|
| ASW: African American (Southwest USA)  | GIH          |
| CEU: European American (CEPH)          | JPT          |
| CHB: Chinese (Beijing, China)          | LWK          |
| CHD: Chinese (Denver, Colorado)        | MEX          |
| GIH: Gujarati Indians (Houston, Texas) | MKK          |
| JPT: Japanese (Tokyo, Japan)           | TSI          |
| LWK: Luhya (Webuye, Kenya)             | YRI          |

HapMap Phase III release includes 11 different populations:

| Code | Populations                                                              |
|------|--------------------------------------------------------------------------|
| ASW  | African ancestry in Southwest USA                                        |
| CEU  | Utah residents with Northern and Western European ancestry from the CEPH |
|      | collection                                                               |
| CHB  | Han Chinese in Beijing, China                                            |
| CHD  | Chinese in Metropolitan Denver, Colorado                                 |
| GIH  | Gujarati Indians in Houston, Texas                                       |
| JPT  | Japanese in Tokyo, Japan                                                 |
| LWK  | Luhya in Webuye, Kenya                                                   |
| MXL  | Mexican ancestry in Los Angeles, California                              |
| MKK  | Maasai in Kinyawa, Kenya                                                 |
| TSI  | Toscani in Italia                                                        |
| YRI  | Yoruba in Ibadan, Nigeria                                                |

#### HGDP:

The web interface allows the user to select 2809 different combinations of population. In the below snapshot populations Colombian of America and Yoruba of Africa are selected.

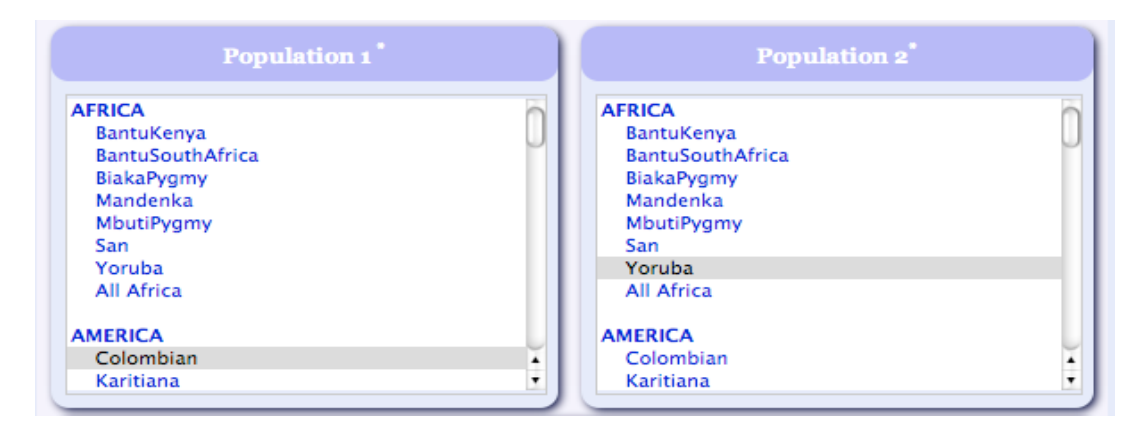

HGDP-CEPH Human Genome Diversity Project consists of 53 populations from 7 different regions:

| AMERICA   | CENTRAL SOUTH ASI/ | a 🔽 East Asia | EUROPE    | MIDDLE EAST | OCEANIA    |
|-----------|--------------------|---------------|-----------|-------------|------------|
| Colombian | Balochi            | Cambodian     | Adygei    | Bedouin     | Melanesian |
| Karitiana | Brahui             | Dai           | Basque    | Druze       | Papuan     |
| Maya      | Burusho            | Daur          | French    | Mozabite    |            |
| Pima      | Hazara             | Han           | Italian   | Palestinian |            |
| Surui     | Kalash             | Han-NChina    | Orcadian  |             |            |
|           | Makrani            | Hezhen        | Russian   |             |            |
|           | Pathan             | Japanese      | Sardinian |             |            |
|           | Sindhi             | Lahu          | Tuscan    |             |            |
|           | Uygur              | Miao          |           |             |            |
|           |                    | Mongola       |           |             |            |
|           |                    | Naxi          |           |             |            |
|           |                    | Orogen        |           |             |            |
|           |                    | She           |           |             |            |
|           |                    | Tu            |           |             |            |
|           |                    | Tujia         |           |             |            |
|           |                    | Xibo          |           |             |            |
|           |                    | Yakut         |           |             |            |
|           |                    | Yi            |           |             |            |
|           |                    |               |           |             |            |

### **User-Defined Input:**

User can upload population 1 and population 2 files in a specific format as given below.

| Ancestry Population 1*      | Ancestry Population 2*        |
|-----------------------------|-------------------------------|
| Browse                      | Browse                        |
| sample file format: filetxt | sample file format: file2.txt |

#### Input File Format:

| Marker    | • | Position | •  | Allele 1 💌 | А | lleleFrequency 1 🔽 | Allele 2 | Allele | Frequency 2 💌 |
|-----------|---|----------|----|------------|---|--------------------|----------|--------|---------------|
| rs1005696 |   | 3636535  | 0  | С          |   | 0.625603865        | A        | 1      | 0.374396135   |
| rs1012954 |   | 1974493  | 1  | G          |   | 0.980676329        |          |        | 0.019323671   |
| rs1023393 |   | 2384676  | 51 | Т          |   | 0.433823529        | (        | 2      | 0.566176471   |
| rs1028268 |   | 1841881  | 8  | A          |   | 0.946859903        |          | ì      | 0.053140097   |
|           |   |          |    |            |   |                    |          |        |               |

#### 5. Select Chromosomes:

The user has options to select either any one chromosome or multiple chromosomes or all the chromosomes.

*Note:* Hold Control key in case of windows OS and command key in the case of Mac OS to select multiple chromosomes. Use shift key to select all the chromosomes.

| Chromosome                                                                                                   |             |  |
|----------------------------------------------------------------------------------------------------|-------------|--|
| chromosome 1<br>chromosome 2<br>chromosome 3<br>chromosome 4<br>chromosome 5<br>chromosome 6<br>chromosome 7 | )<br>,<br>, |  |

#### 6. Attributes (Optional):

User is provided with an option to select different attributes related to the SNPs. Gene Information provides Gene Symbol and description linked with the SNP.

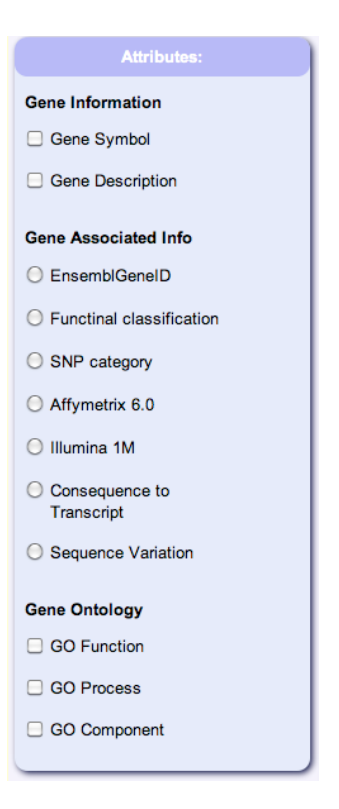

Gene associated information provides Ensembl GeneID, Biotype, dbSNP Synonym, Affymetrix chip ID, Illumina chip ID, Consequence to Transcript or Consequence Allele information. Gene Ontology information gives the function, biological process and cellular component for the SNPs.

#### **FILTERS:**

#### 7. Delta:

User can use either the provided filter value by selecting the radio button or may input a custom value. A marker with delta = 1 provides perfect information regarding ancestry whereas a marker with delta = 0 carries no information. Significant cutoff value for delta is 0.3. *Note:* Make sure to unselect the radio button if you are using custom value.

| Delta >= |
|----------|
| ○ 0      |

#### 8. F Statistics (F<sub>ST</sub>):

User has an option to select either radio button or provide custom value. Values of FST can range between 0 and 1. A high FST value implies a considerable degree of differentiation between populations. Significant cutoff value for FST is 0.4.

*Note:* Make sure to unselect the radio button if you are using custom value.

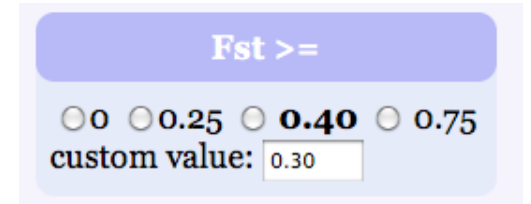

#### 9. Fisher Information Content (FIC):

User has an option to select either radio button or provide custom value. Significant cutoff value for FIC is 2.0.

*Note:* Make sure to unselect the radio button if you are using custom value.

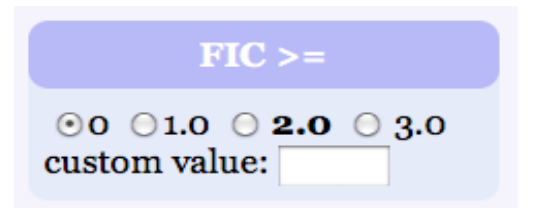

#### 10. Shannon Information Content (SIC):

User has an option to select either radio button or provide custom value. Significant cutoff value for SIC is 0.3.

*Note:* Make sure to unselect the radio button if you are using custom value.

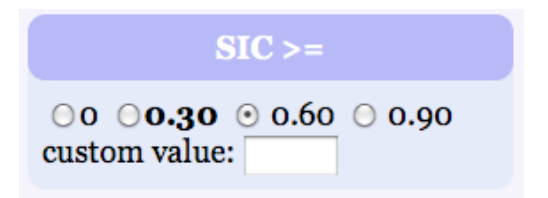

#### 11. Informativeness for assignment measure (In):

User has an option to select either radio button or provide custom value. Significant cutoff value for In is 0.3.

*Note:* Make sure to unselect the radio button if you are using custom value.

| In >=                                |      |      |  |  |  |  |  |  |
|--------------------------------------|------|------|--|--|--|--|--|--|
| ○ ○ <b>○ 0.30</b> (<br>custom value: | 0.40 | 0.90 |  |  |  |  |  |  |

#### **12.** Composite Measure:

Composite measure is calculated by ranking each measures individually, dividing average of ranks for the five measures by highest average rank.

Composite measure of score 0.0 means most informative marker while 1.0 means the least.

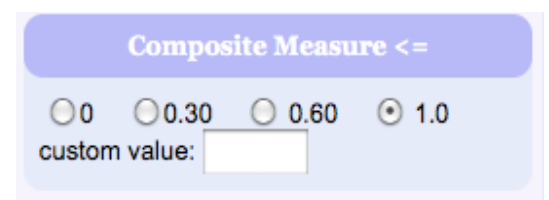

#### 13. Spacing between markers (Optional):

User can set a value for spacing between markers by selecting the values provided or by entering a custom value.

| Spacing between markers |                    |  |  |  |  |  |  |  |  |  |
|-------------------------|--------------------|--|--|--|--|--|--|--|--|--|
| 100 kb                  | ; OR custom value: |  |  |  |  |  |  |  |  |  |

#### 14. Output:

User has an option to view the result on the web browser or to download. Select display to get the result on the browser or select download and choose the file format to save on local hard drive.

| Download File Format         |
|------------------------------|
| ⊙ Tab-delimited text ○ Excel |
| Output                       |
| Display                      |
| Download                     |
|                              |

### **15. Display Output:**

rs719776

rs835574

rs11264110

33363055

120264753

35408814

chr4

chr1

chr1

G

С

G

0.88

0.87

0.09

0.02

0.01

0.96

0.86

0.85

0.86

0.73 4.77

0.74 4.70 0.33 0.65 0.340909

0.33 0.65

0.75 4.50 0.32 0.65 0.409091

0.363636

Snapshot of the result displayed on the browser window when user clicks the display button using chromosome one between populations CEU and YRI. The input values of the filters are also displayed for verification. Output is sorted based on composite measure i.e., most informative to least informative markers.

| ]                                                                                                    | Delta file of CEU - YRI; Chromosome(s): ['1', '4', '6']; |           |        |      |      |       |      |      |      |      |          |
|----------------------------------------------------------------------------------------------------|----------------------------------------------------------|-----------|--------|------|------|-------|------|------|------|------|----------|
| it values : Delta >= 0.600000 Fst >= 0.250000 FIC >= 1.000000 SIC >= 0.300000 In >= 0.300000 Co<br>Start Position > 11668926 End Position < 253000000 |                                                          |           |        |      |      |       |      |      |      |      |          |
| rsID                                                                                                    | chr                                                      | pos       | Allele | CEU  | YRI  | delta | Fst  | FIC  | SIC  | In   | CompM    |
| rs6674304                                                                                                    | chr1                                                     | 116689265 | Т      | 0.92 | 0.02 | 0.90  | 0.82 | 5.03 | 0.36 | 0.73 | 0.022727 |
| rs1208733                                                                                                    | 4 chr1                                                   | 116688978 | С      | 0.92 | 0.02 | 0.89  | 0.80 | 4.96 | 0.35 | 0.71 | 0.068182 |
| rs9306906                                                                                                    | chr4                                                     | 33642762  | С      | 0.88 | 0.01 | 0.87  | 0.76 | 5.03 | 0.35 | 0.68 | 0.159091 |
| rs4839518                                                                                                    | chr1                                                     | 116547474 | G      | 0.11 | 0.98 | 0.87  | 0.76 | 4.91 | 0.34 | 0.68 | 0.181818 |
| rs9321552                                                                                                    | chr6                                                     | 136523305 | G      | 0.99 | 0.08 | 0.91  | 0.84 | 4.29 | 0.34 | 0.77 | 0.204545 |
| rs1827950                                                                                                    | chr4                                                     | 117317931 | G      | 0.11 | 0.97 | 0.86  | 0.76 | 4.82 | 0.34 | 0.67 | 0.227273 |
| rs3823159                                                                                                    | chr6                                                     | 136524420 | Α      | 0.99 | 0.08 | 0.91  | 0.83 | 4.28 | 0.34 | 0.76 | 0.227273 |
| rs6446975                                                                                                    | chr4                                                     | 75254908  | Α      | 0.06 | 0.95 | 0.88  | 0.78 | 4.50 | 0.33 | 0.68 | 0.250000 |
| rs2759281                                                                                                    | chr1                                                     | 203132988 | Т      | 0.86 | 0.01 | 0.85  | 0.74 | 4.94 | 0.34 | 0.66 | 0.272727 |
| rs7753890                                                                                                    | chr6                                                     | 136557950 | Т      | 0.98 | 0.08 | 0.90  | 0.82 | 4.22 | 0.33 | 0.74 | 0.272727 |
| rs1448275                                                                                                    | chr4                                                     | 32726082  | Т      | 0.11 | 0.97 | 0.86  | 0.74 | 4.76 | 0.33 | 0.65 | 0.318182 |
| rs3734548                                                                                                    | chr6                                                     | 136550092 | Т      | 0.98 | 0.08 | 0.89  | 0.80 | 4.12 | 0.32 | 0.72 | 0.318182 |

#### 16. Tab delimited text file:

Snapshot of tab delimited text file when the user selects tab delimited text format and clicks download button.

| 000 | 🖻 Data.txt                                                                                                    |
|-----|----------------------------------------------------------------------------------------------------|
| 1   | Delta file of CEU - YRI (Chromosome(s): ['1'], Format : Tab-delimited text)                                                        |
| 2   | Input values : Delta >= 0.600000 Fst >= 0.000000 FIC >= 1.000000 SIC >= 0.150000 In >= 0.000000 CompM <= 1.000000 Position1 > None |
|     | Position2 < None-                                                                                                    |
| 3   | rsID> chr>pos>Allele> CEU>YRI>delta>Fst>FIC>SIC>In> CompM>                                                                         |
| 4   | rs6674304+chr1+ 116689265+T+0.92+ 0.02+ 0.90+ 0.82+ 5.03+ 0.36+ 0.73+ 0.000000+                                                    |
| 5   | rs12087334> chr1> 116688978 C+0.92> 0.02> 0.89> 0.80> 4.96> 0.35> 0.71> 0.000853>                                                  |
| 6   | rs4839518>chrl> 116547474+G+0.11> 0.98> 0.87> 0.76> 4.91> 0.34> 0.68> 0.002560>                                                    |
| 7   | rs2759281>chr1> 203132988+T>0.86> 0.01> 0.85> 0.74> 4.94> 0.34> 0.66> 0.003413>                                                    |
| 8   | rs2294489 chr1> 1653984>T>0.06> 0.94> 0.87> 0.77> 4.38> 0.32> 0.67> 0.005119>                                                      |
| 9   | rs835574> chrl> 120264753 C+0.87> 0.01> 0.85> 0.73> 4.77> 0.33> 0.65> 0.005119>                                                    |
| 10  | rs11264110> chr1> 35408814> G=0.09> 0.96> 0.86> 0.75> 4.50> 0.32> 0.65> 0.005973>                                                  |
| 11  | rs1544450 chr1 116685871 G 0.91 0.04 0.86 0.75 4.36 0.31 0.65 0.006826 -                                                           |
| 12  | rs2493398 chrl 120248986 G 0.86 0.01 0.85 0.73 4.75 0.33 0.64 0.006826 -                                                           |
| 13  | rs1153105 chr1 1404962 T 0.86 0.02 0.83 0.71 4.54 0.31 0.62 0.011945                                                               |
| 14  | rs6699355 chr1 35157192 C 0.14 0.97 0.83 0.71 4.60 0.32 0.62 0.011945 -                                                            |
| 15  | rs12070887 chr1 228078939 A 0.99 0.11 0.87 0.78 3.76 0.30 0.70 0.012799 -                                                          |
| 16  | rs7413197 chr1 116552148 G 0.94 0.08 0.86 0.74 3.91 0.29 0.63 0.015358 -                                                           |
| 17  | rs1768560 chrl 35698737 T0.86 0.02 0.83 0.70 4.45 0.31 0.61 0.016212 -                                                             |

## 17. Excel Format File:

Snapshot of Excel file when user selects Excel format and clicks download button.

|    | A                | В              | С             | D             | E           | F             | G             | Н          | 1           | J               | К             | L        |
|----|------------------|----------------|---------------|---------------|-------------|---------------|---------------|------------|-------------|-----------------|---------------|----------|
| 1  | Delta file of CE | Format : Excel | )             |               |             |               |               |            |             |                 |               |          |
| 2  | Input values :   | Delta >= 0.600 | 0000 Fst >= 0 | .000000 FIC : | >= 1.000000 | SIC >= 0.1500 | 00 ln >= 0.00 | 0000 CompM | <= 1.000000 | Position1 > Nor | e Position2 < | None     |
| 3  | rsID             | chr            | pos           | Allele        | CEU         | YRI           | delta         | Fst        | FIC         | SIC             | In            | CompM    |
| 4  | rs6674304        | chr1           | 116689265     | Т             | 0.92        | 0.02          | 0.9           | 0.82       | 5.03        | 0.36            | 0.73          | 0        |
| 5  | rs12087334       | chr1           | 116688978     | С             | 0.92        | 0.02          | 0.89          | 0.8        | 4.96        | 0.35            | 0.71          | 0.000853 |
| 6  | rs4839518        | chr1           | 116547474     | G             | 0.11        | 0.98          | 0.87          | 0.76       | 4.91        | 0.34            | 0.68          | 0.00256  |
| 7  | rs2759281        | chr1           | 203132988     | Т             | 0.86        | 0.01          | 0.85          | 0.74       | 4.94        | 0.34            | 0.66          | 0.003413 |
| 8  | rs2294489        | chr1           | 1653984       | Т             | 0.06        | 0.94          | 0.87          | 0.77       | 4.38        | 0.32            | 0.67          | 0.005119 |
| 9  | rs835574         | chr1           | 120264753     | С             | 0.87        | 0.01          | 0.85          | 0.73       | 4.77        | 0.33            | 0.65          | 0.005119 |
| 10 | rs11264110       | chr1           | 35408814      | G             | 0.09        | 0.96          | 0.86          | 0.75       | 4.5         | 0.32            | 0.65          | 0.005973 |
| 11 | rs1544450        | chr1           | 116685871     | G             | 0.91        | 0.04          | 0.86          | 0.75       | 4.36        | 0.31            | 0.65          | 0.006826 |
| 12 | rs2493398        | chr1           | 120248986     | G             | 0.86        | 0.01          | 0.85          | 0.73       | 4.75        | 0.33            | 0.64          | 0.006826 |
| 13 | rs1153105        | chr1           | 1404962       | Т             | 0.86        | 0.02          | 0.83          | 0.71       | 4.54        | 0.31            | 0.62          | 0.011945 |
| 14 | rs6699355        | chr1           | 35157192      | С             | 0.14        | 0.97          | 0.83          | 0.71       | 4.6         | 0.32            | 0.62          | 0.011945 |
| 15 | rs12070887       | chr1           | 228078939     | A             | 0.99        | 0.11          | 0.87          | 0.78       | 3.76        | 0.3             | 0.7           | 0.012799 |
| 16 | rs7413197        | chr1           | 116552148     | G             | 0.94        | 0.08          | 0.86          | 0.74       | 3.91        | 0.29            | 0.63          | 0.015358 |
| 17 | rs1768560        | chr1           | 35698737      | Т             | 0.86        | 0.02          | 0.83          | 0.7        | 4.45        | 0.31            | 0.61          | 0.016212 |
| 18 | rs6425948        | chr1           | 35809809      | A             | 0.86        | 0.02          | 0.83          | 0.7        | 4.45        | 0.31            | 0.61          | 0.016212 |
| 19 | rs6688004        | chr1           | 120276030     | G             | 0.12        | 0.96          | 0.83          | 0.7        | 4.35        | 0.3             | 0.6           | 0.017065 |
|    |                  |                |               |               |             |               |               |            |             |                 |               |          |